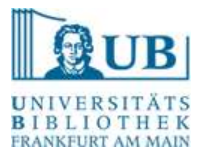

## Umstellung des beck-online Zugriffs auf das 2FA-Verfahren

Wenn Sie die Datenbanken beck-online und beck-eBibliothek ortsunabhängig nutzen möchten, ist eine Aktivierung der 2-Faktor-Authentifizierung (2FA) notwendig.

Falls Sie bereits einen beck-online Account haben, gehen Sie nach den im Folgenden aufgeführten Schritten vor.

## Schritt 1 – Zugang zu beck-online

a) Starten Sie den Zugang zu beck-online über die DBIS Datenbank-Übersicht <u>https://dbis.ur.de/detail.php?bib\_id=ubfm&colors=&lett=f&tid=0&titel\_id=1168</u>

(alternativ können Sie auch beck-online im Suchportal aufrufen).

b) Loggen Sie sich dafür mit Ihrem HRZ-Login ein.

## Schritt 2 – Benutzereinstellungen

a) Loggen Sie sich auf beck-online mit den Daten Ihres bereits vorhandenen beck-online-Accounts ein.

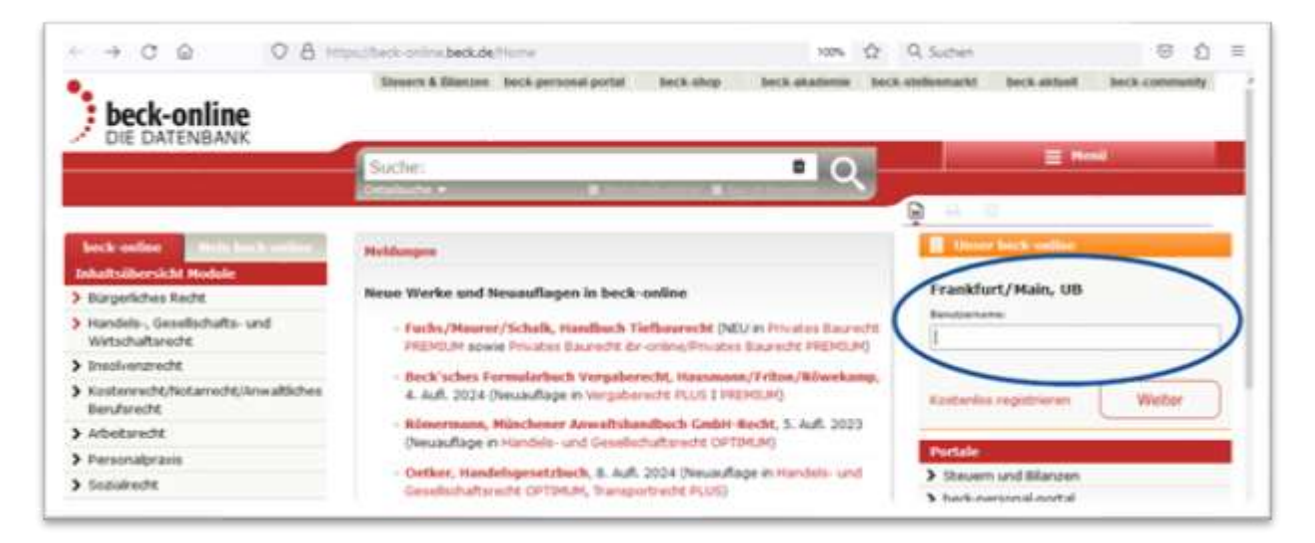

b) Rufen Sie dann die Benutzereinstellungen über das kleine Zahnrad oben rechts auf.

| beck-online                                                                                                    | ck personal portal beck shop                                                                                            | beck akademie bock staffenmar        | kt beck.aktuell beck.community |
|----------------------------------------------------------------------------------------------------|----------------------------------------------------------------------------------------------------|--------------------------------------|--------------------------------|
| DIE DATENBANK                                                                                                    | Suche:<br>Optifizidate 5                                                                                                | <u></u> Q                            |                                |
| beck-online<br>Nein Hödule                                                                                                    | Guten Tag, Sie and engelogst                                                                                            | als Frankfurt/Mary, UK Rossanschlaßt | Zu hers Description tails      |
| Kundenmodule<br>> Hochschulmodul                                                                                                    | Setzen Sie über die Schaltfläche rechts bis zu 20 Favoriten. Sie können Ihre Suche auf diese Favoriten<br>einschränken. |                                      |                                |
| Fachmodule Fachmodule Facherophiliperiode Facherophiliperiode Fach | Favoriten konfigurieren 🌣                                                                                               |                                      |                                |
| > Bilanmecht PLUS                                                                                                    |                                                                                                    |                                      |                                |

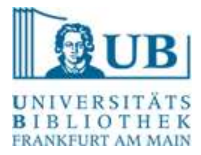

## Schritt 3 – Aufruf Datenschutzeinstellungen

a) Wählen Sie in den Benutzereinstellungen den Punkt "Datenschutz".

|                                                                          | Denutzerein                                                                                                    | istendrigen                                                                                                    |
|--------------------------------------------------------------------------|----------------------------------------------------------------------------------------------------|----------------------------------------------------------------------------------------------------|
| Guten Tag                                                                | e Malilla,                                                                                                    |                                                                                                    |
| dieser Bereich bietet I<br>anzupassen. Die Einst<br>vom erneuten Ein- um | Ihnen die Möglichkeit, beck-online DIE D<br>tellungsänderungen wirken sich nach d<br>d Autlonzen bestehen. Sie können die J | DATENBANK an ihre persönlichen Bedürfnisse<br>Iem Speichern sofort aus und bleiben auch unabhängig<br>Einstellungen inderzeit und so oft Sie wollen andern |
| Part of the second second second                                         | a maanayyysin araasansoo, ana nacorasoo ana a                                                                               | unionistication provintions and one one and matteries and and                                                                                              |
|                                                                          | Suche                                                                                                    | Personalisierung                                                                                                    |
| Q                                                                        | Suchenemflungen,<br>Vivsichlagelate, Trefferliste                                                                           | Dukurtentamicht, Lepisol,<br>Sprache, Tantala, Pantala,<br>Hapfigtung                                                                                      |
|                                                                          |                                                                                                    | $\frown$                                                                                                    |
|                                                                          |                                                                                                    |                                                                                                    |

b) Starten Sie die Aktivierung der 2-Faktor-Authentifizierung.

| Einstellungen                               | Datenschutz                                                                                        |                                                                 |  |  |
|---------------------------------------------|----------------------------------------------------------------------------------------------------|-----------------------------------------------------------------|--|--|
|                                             | Datenschutz                                                                                        |                                                                 |  |  |
| Persinitche Dates                           | Personliche Daten                                                                                  |                                                                 |  |  |
| E Honore In<br>In<br>In<br>Orga<br>In<br>In | Ite Name                                                                                           | increase similar                                                |  |  |
|                                             | three Mailadrenae                                                                                  | d multi gens un franchat de                                     |  |  |
|                                             | Zur Änderung ther persönlichen Dahm schicken Sie bitte eine E-Mail an berk online übern, de        |                                                                 |  |  |
|                                             | Wenn Sie Ihr Passwurt ändern wollen, dahn kummen Sie äber folgender Link zu den Kontoenstzilungen. |                                                                 |  |  |
|                                             | Exceptual Anders                                                                                   |                                                                 |  |  |
|                                             |                                                                                                    |                                                                 |  |  |
|                                             | Organisationsdaten                                                                                 |                                                                 |  |  |
|                                             | thre Organisation                                                                                  | Frankturt/Maan, UB                                              |  |  |
|                                             | Thre Organisationsatruktur                                                                         | Nochschultzfühlicheitszentrum NRW (HEZ) ><br>Frankfart/Main, UB |  |  |
|                                             |                                                                                                    |                                                                 |  |  |
|                                             |                                                                                                    |                                                                 |  |  |
|                                             | 2-Faktor-Authentifizierung                                                                         |                                                                 |  |  |

Folgen Sie ab hier der von beck-online bereitgestellten Anleitung ab Schritt 4, um das 2FA-Verfahren einzurichten. <u>https://rsw.beck.de/beck-online-service/service/services/studenten-2fa</u>